# **INSCRIRE SA PROGRAMMATION**

Mois du film documentaire

### Sommaire

| 1 – Créer et se connecter sur son espace professionnel                    | 2  |
|---------------------------------------------------------------------------|----|
| 1.1 – J'ai un espace professionnel                                        | 2  |
| 1.2 – Je n'ai pas d'espace professionnel                                  | 3  |
| 1.3 – J'ai perdu mon mot de passe                                         | 5  |
| 2 – Trouver ou remplir sa fiche structure                                 | 8  |
| 2.1 – Rechercher sa fiche structure                                       | 8  |
| 2.2 – Renseigner sa fiche structure                                       | 10 |
| 3 – Trouver ou remplir sa fiche professionnelle                           | 12 |
| 3.1 – Chercher sa fiche professionnelle                                   | 12 |
| 3.2 – Renseigner sa fiche professionnelle                                 | 14 |
| 4 – Choisir entre cycle, programmation hors cycle et événement hors cycle | 16 |
| 5 – Remplir les informations de son cycle                                 | 17 |
| 6 – Renseignez votre projection                                           | 19 |
| 7 – Trouver ou créer une fiche film                                       | 22 |
| 7.1 – Trouver une fiche filmique                                          | 22 |
| 7.2 – Créer une fiche film                                                | 24 |

# 1 – Créer et se connecter sur son espace professionnel

### 1.1 – J'ai un espace professionnel

Si vous avez déjà un espace professionnel, connectez-vous depuis l'onglet « mon espace » en rentrant votre adresse email et votre mot de passe personnel.

| [B             | FORMATIONS                                                                                                    | R                            |
|----------------|----------------------------------------------------------------------------------------------------|------------------------------|
| OO MOIS DU DOC | MON ESPACE<br>Adhérent-e IB, participant-e Mois<br>du doc ou membre LCDD,<br>connectez-vous                              | DV EN                        |
| 🕆 LCDD         | Adresse email *<br>Mot de passe *                                                                                        | e vous accom<br>hèques prévo |
| A MON ESPACE   | Mot de passe oublié<br>OK<br>Votre espace vous permet de personnaliser<br>votre profil, d'accéder à tous les contenus du | JIR +                        |
|                | site et de mettre en favoris ressources, films,<br>cycles et contacts, d'inscrire votre<br>programmation<br>EN SAVOIR +  |                              |

Si vous avez oublié votre mot de passe, référez vous à la procédure 1.3.

## 1.2 – Je n'ai pas d'espace professionnel

Si vous n'avez pas d'espace professionnel, créez-en un en cliquant sur « inscrire ma programmation » depuis l'onglet « Mois du doc ».

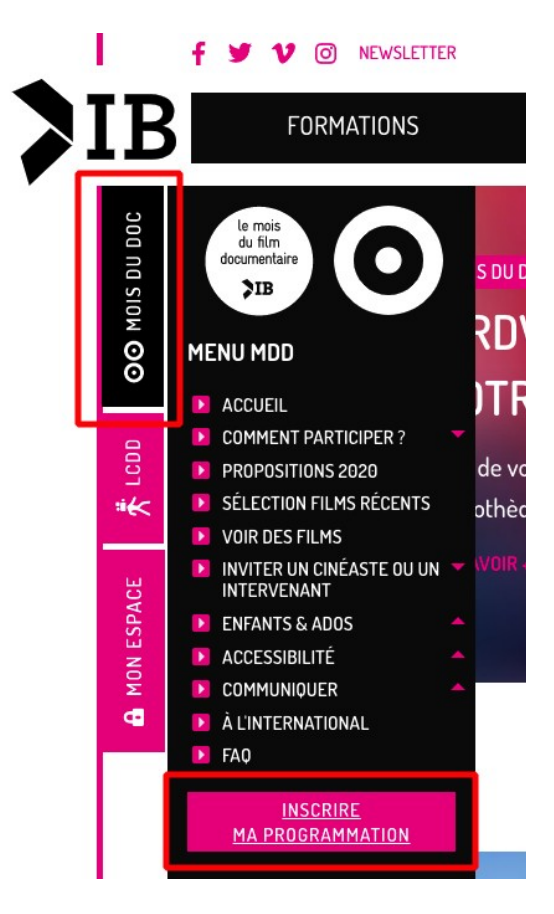

Renseignez votre adresse e-mail et cliquez sur « vérifiez que vous n'êtes pas un robot », validez.

| IB           | FORMATIONS                                                                         | RESSOURCES                                        | ANNUAIRE                                      | DOCOTHÈQUE                  | Q          |
|--------------|------------------------------------------------------------------------------------|---------------------------------------------------|-----------------------------------------------|-----------------------------|------------|
| DOC          | Accueil   Inscrire ma programmation                                                |                                                   |                                               |                             |            |
| MOIS DU      | INSCRIRE MA P                                                                      | ROGRAMMATION                                      | 1                                             |                             |            |
| 8            | Pour inscrire votre program                                                        | nmation, vous devez vous d'a                      | abord vous connecter à vot                    | re Espace dans le menu à g  | auche –Mor |
| 000          | Espace Si vous n'avez pas                                                          | encore de compte, renseign                        | ez votre adresse mail ci-de                   | SSOUS.                      |            |
| * <b>*</b> < | Courriel *<br>jeanne.nompropre@laposte.net                                         |                                                   |                                               |                             |            |
| ACE          | Cette adresse mail n'est pas publique et ne ser                                    | a utilisée que si vous souhaitez recevoir un nouv | eau mot de passe, certaines actualités ou des | notifications par courriel. |            |
| IN ESP       | <ul> <li>CAPICHA</li> <li>Cette question sert à vérifier si vous êtes u</li> </ul> | ın visiteur humain ou non afın d'éviter les s     | oumissions de pourriel (spam) automatise      | ées.                        |            |
| <b>B</b> MC  | Je ne suis pas un robot<br>reCA<br>Confidentialité - C                             | PTCHA                                             |                                               |                             |            |
|              | Créer un nouveau compte                                                            |                                                   |                                               |                             |            |

Vous n'aviez pas de compte : un message de validation apparaît. Si vous recevez un message d'erreur indiquant que vous avez déjà un compte : référez vous au point 1.3.

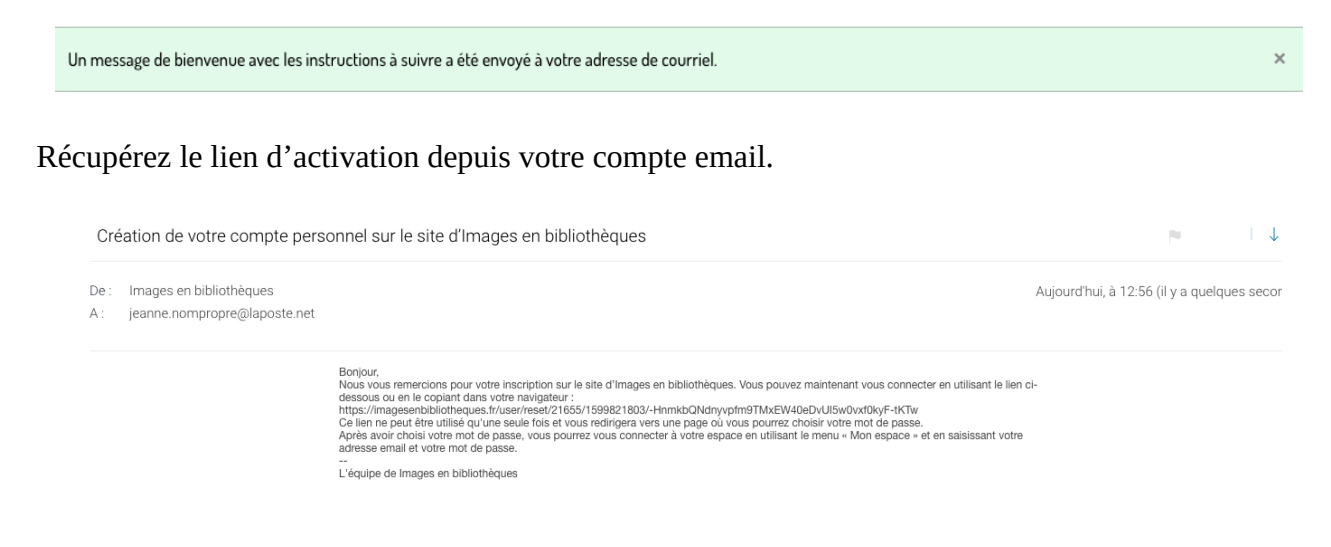

Choisissez votre mot de passe personnel afin d'activer votre compte.

| Vous venez d'utilise                                     | r votre lien de connexion unique. Il n'est désormais plus nécessaire d'utiliser ce lien×<br>r. Veuilles modifier untre mot de passe |
|----------------------------------------------------------|----------------------------------------------------------------------------------------------------|
|                                                          |                                                                                                    |
| MODIFIE                                                  | R LE COMPTE                                                                                                    |
|                                                          |                                                                                                    |
| Courriel *                                               |                                                                                                    |
| jeanne.nompropre@                                        | aposte.net                                                                                                    |
| Cette adresse mail n'est p<br>certaines actualités ou de | vas publique et ne sera utilisée que si vous souhaitez recevoir un nouveau mot de passe,<br>es notifications par courriel.          |
| Mot de passe                                             |                                                                                                    |
|                                                          |                                                                                                    |
| Pour modifier le mot de                                  | passe actuel, saisissez le nouveau mot de passe dans les deux champs de texte.                                                      |
| Sécurité du mot de pa                                    | sse :                                                                                                    |
| Confirmer le mot de pass                                 | e                                                                                                    |
|                                                          |                                                                                                    |
|                                                          |                                                                                                    |
| Concordance des mot                                      | ; de passe :                                                                                                    |
| Enregistrer                                              |                                                                                                    |
|                                                          |                                                                                                    |

## 1.3 – J'ai perdu mon mot de passe

Vous avez déjà un espace professionnel mais vous ne connaissez plus ou pas le mot de passe. Cliquez sur « Mot de passe oublié ».

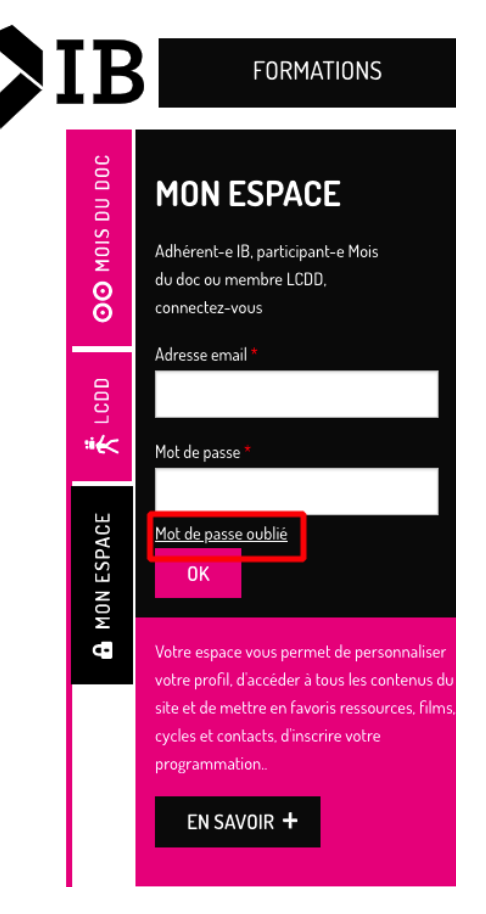

Renseignez votre adresse, validez « je ne suis pas un robot » et soumettez votre demande.

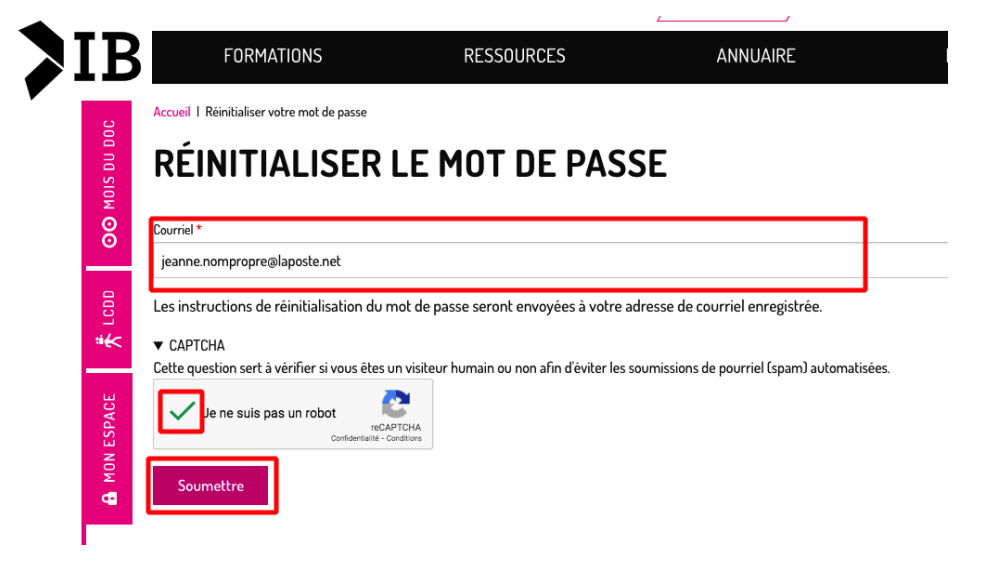

#### Récupérez le lien d'activation de votre nouveau mot de passe via votre compte email.

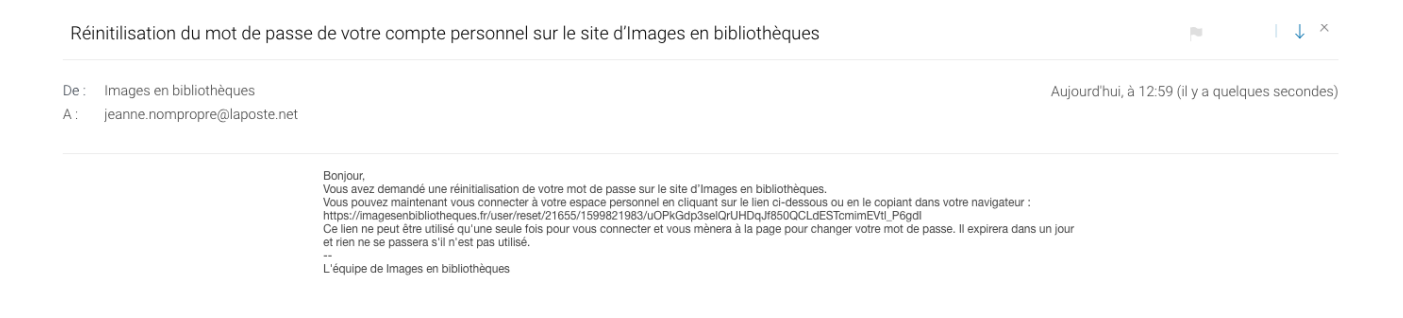

Ce lien est unique et expire en un jour, appuyez sur « se connecter » pour choisir votre nouveau mot de passe.

Ceci est une connexion unique pour jeanne.nompropre qui expirera le ven 18/09/2020 - 12:59.

Cliquez sur ce bouton pour vous connecter au site et modifier votre mot de passe.

Cet identifiant ne peut être utilisé qu'une fois.

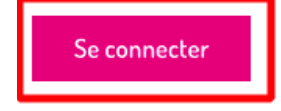

Renseignez votre nouveau mot de passe, confirmez-le et cliquez sur « soumettre ».

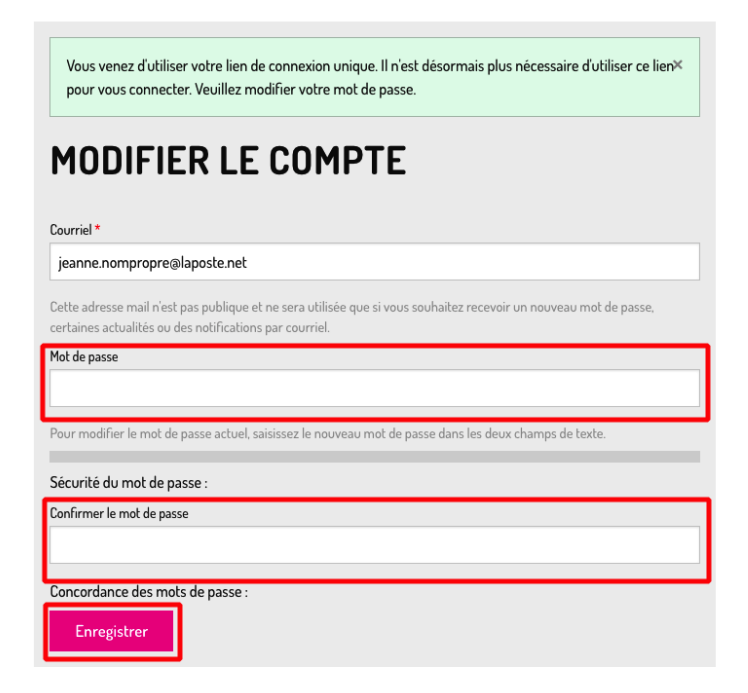

Vous pouvez accéder à votre espace professionnel.

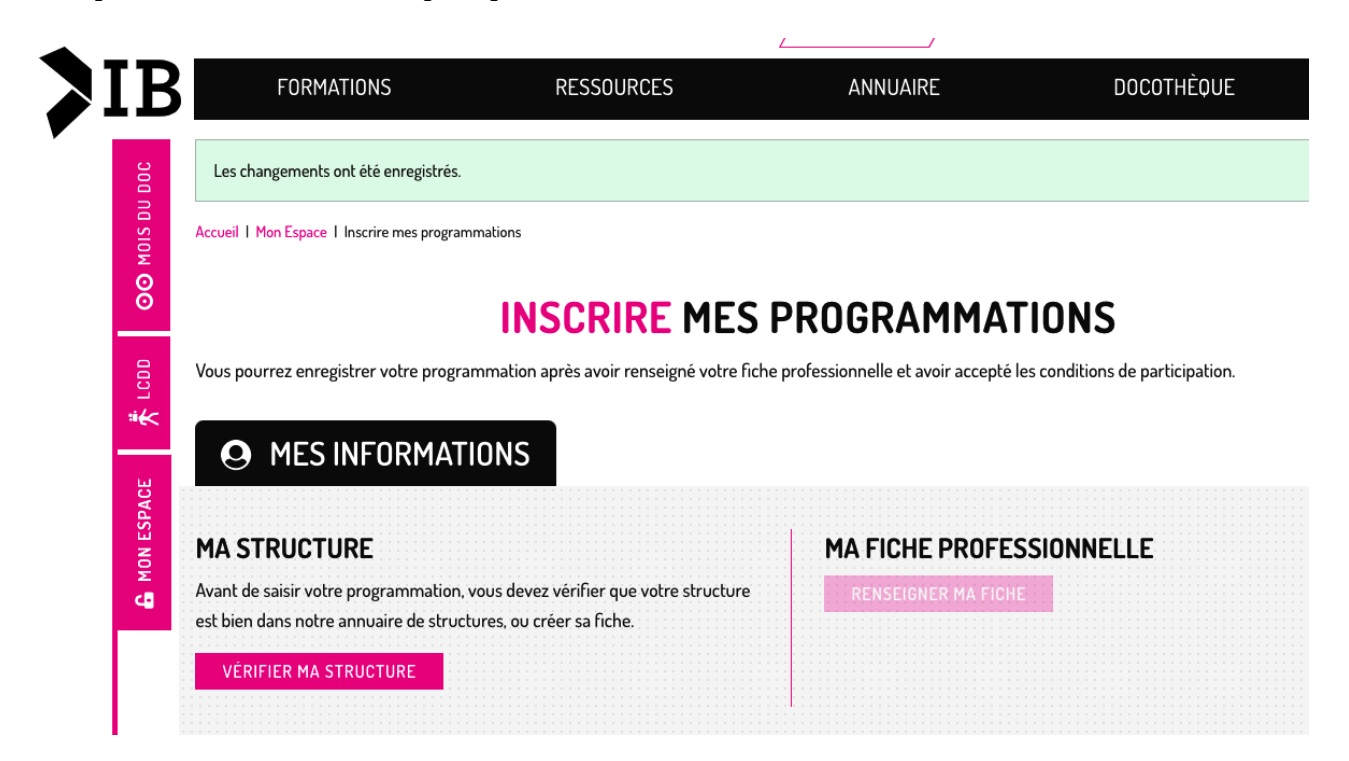

# 2 – Trouver ou remplir sa fiche structure

### 2.1 – Rechercher sa fiche structure

Entrez dans votre espace professionnel.

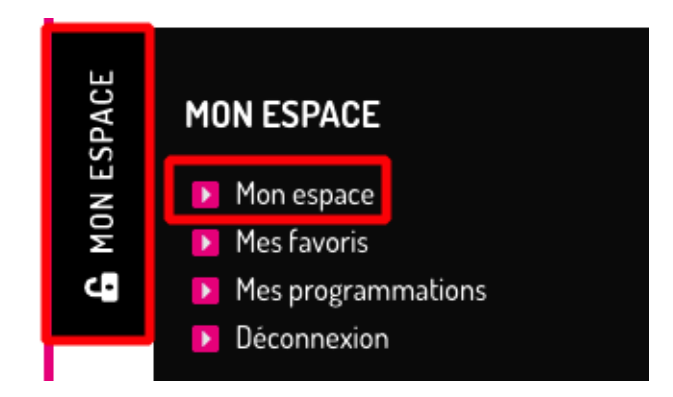

A droite de votre écran, vous avez votre fiche structure. Cliquez sur « Saisir ma structure ».

| Vous n'êtes pas ad | hérent à Images en bibliothèqu | ies : en savoir plus sur l'adhésion |                   |     |  |
|--------------------|--------------------------------|-------------------------------------|-------------------|-----|--|
| MES FAVORIS        | MES PROGRAMMATIONS             |                                     |                   |     |  |
| À PROPOS           | DE MOI                         |                                     |                   |     |  |
| MA FICHE           | PROFESSIONNELLE                |                                     | MA STRUCT         | URE |  |
| Saisir une fich    | e professionnelle              |                                     | Saisir ma structu | ire |  |
| Modifier mon       | mot de passe                   |                                     |                   |     |  |

Recherchez la ville de votre structure.

### VÉRIFIEZ SI VOTRE STRUCTURE EST PRÉSENTE DANS L'ANNUAIRE

| Ville de la structure |               |         |   |
|-----------------------|---------------|---------|---|
| Ville                 |               |         | 0 |
| Retour                | Réinitialiser | Valider |   |

#### SINON, SAISISSEZ UNE NOUVELLE FICHE POUR VOTRE STRUCTURE.

Créer une nouvelle structure

**MON ESPACE** 

Recherchez le nom de votre structure : attention, son nom peut avoir changé avec le temps, n'hésitez pas à utiliser des mots clés simples.

#### VÉRIFIEZ SI VOTRE STRUCTURE EST PRÉSENTE DANS L'ANNUAIRE

| Ville de la structure | 2             |         |   |
|-----------------------|---------------|---------|---|
| Paris                 |               |         | 0 |
| Shruchuro             |               |         |   |
| Structure             |               |         |   |
| Structure             |               |         | 0 |
| Retour                | Réinitialiser | Valider |   |
|                       |               |         |   |

#### SINON, SAISISSEZ UNE NOUVELLE FICHE POUR VOTRE STRUCTURE.

Créer une nouvelle structure

Vérifiez les informations et validez.

#### VÉRIFIEZ SI VOTRE STRUCTURE EST PRÉSENTE DANS L'ANNUAIRE

| Ville de la structur | e                   |         |   |
|----------------------|---------------------|---------|---|
| Paris                |                     |         | 0 |
| Structure            |                     |         |   |
| IMAGES EN BIE        | ILIOTHÈQUES (21582) | נפ      | 0 |
| Retour               | Réinitialiser       | Valider |   |
|                      |                     |         |   |

Votre fiche structure est remplie !

# **INSCRIRE MES PROGRAMMATIONS**

Vous pourrez enregistrer votre programmation après avoir renseigné votre fiche professionnelle et avoir accepté les conditions de participation.

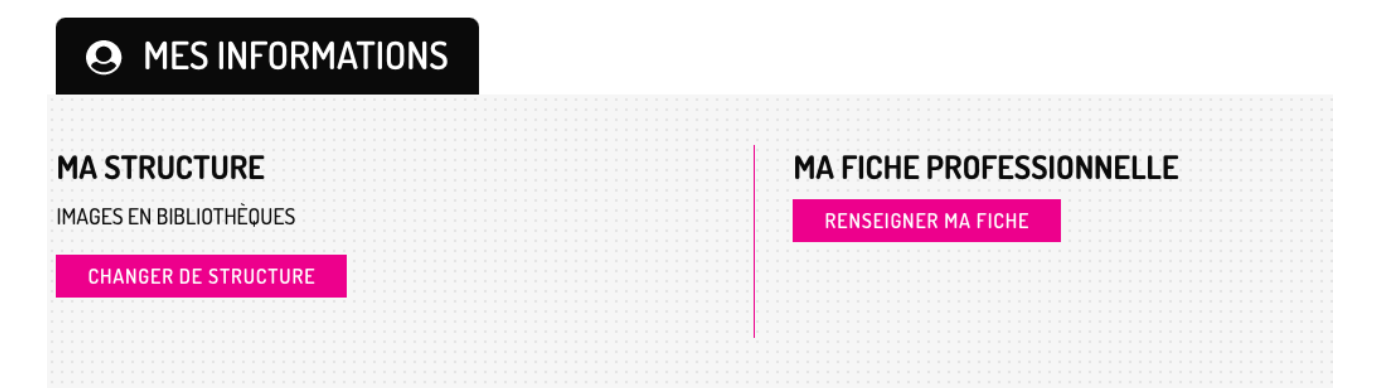

### 2.2 – Renseigner sa fiche structure

Si vous ne trouvez pas votre structure, pas d'inquiétude, vous pouvez la renseigner ! Pour cela, cliquez sur « créer une nouvelle structure ».

### VÉRIFIEZ SI VOTRE STRUCTURE EST PRÉSENTE DANS L'ANNUAIRE

| Ville de la structur | e             |         |   |   |
|----------------------|---------------|---------|---|---|
| Ville                |               |         | C | О |
| Retour               | Réinitialiser | Valider |   |   |
|                      |               |         | 1 |   |

#### SINON, SAISISSEZ UNE NOUVELLE FICHE POUR VOTRE STRUCTURE.

Créer une nouvelle structure

Renseignez les informations de votre structure et validez.

| CRÉER                  | UNE FICHE STRU                                  | JCTURE |
|------------------------|-------------------------------------------------|--------|
| Nom de la stru         | cture *                                         |        |
| Bibliothèque de S      | aint-Jean                                       |        |
| Type de struct         | ure *                                           |        |
| ×Bibliothèque m        | unicipale                                       |        |
| Téléphone star         | ndard                                           |        |
| 02 45 85 96 78         |                                                 |        |
| ▼ Adresse *<br>Pays *  |                                                 |        |
| France                 |                                                 | •      |
| Adresse *              |                                                 |        |
| 7 rue Casimir Fab      | re                                              |        |
|                        |                                                 |        |
| Code postal *<br>56600 | Ville *<br>Lanester                             |        |
|                        |                                                 |        |
| Adresse mail           |                                                 |        |
|                        |                                                 |        |
| Site internet          |                                                 |        |
|                        |                                                 |        |
| Ceci doit être une UR  | L externe telle que <i>http://example.com</i> . |        |
| Enregistrer            |                                                 |        |

## **INSCRIRE MES PROGRAMMATIONS**

Vous pourrez enregistrer votre programmation après avoir renseigné votre fiche professionnelle et avoir accepté les conditions de participation.

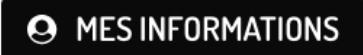

#### MA STRUCTURE

Bibliothèque de Saint-Jean

CHANGER DE STRUCTURE

MA FICHE PROFESSIONNELLE

RENSEIGNER MA FICHE

# 3 – Trouver ou remplir sa fiche professionnelle

### 3.1 – Chercher sa fiche professionnelle

Entrez dans votre espace professionnel.

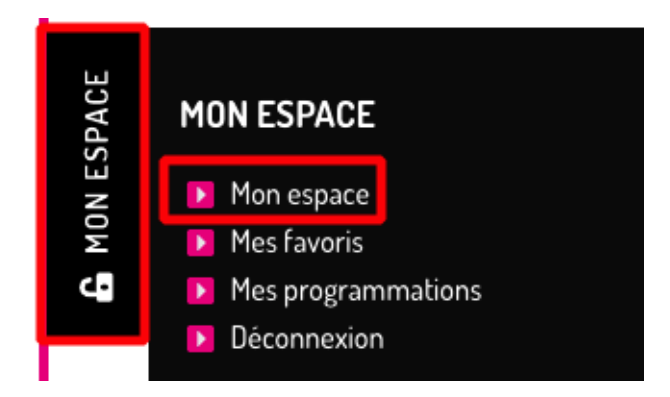

A droite vous trouvez votre fiche professionnelle. Cliquez sur « renseignez ma fiche ».

### **INSCRIRE MES PROGRAMMATIONS**

Vous pourrez enregistrer votre programmation après avoir renseigné votre fiche professionnelle et avoir accepté les conditions de participation.

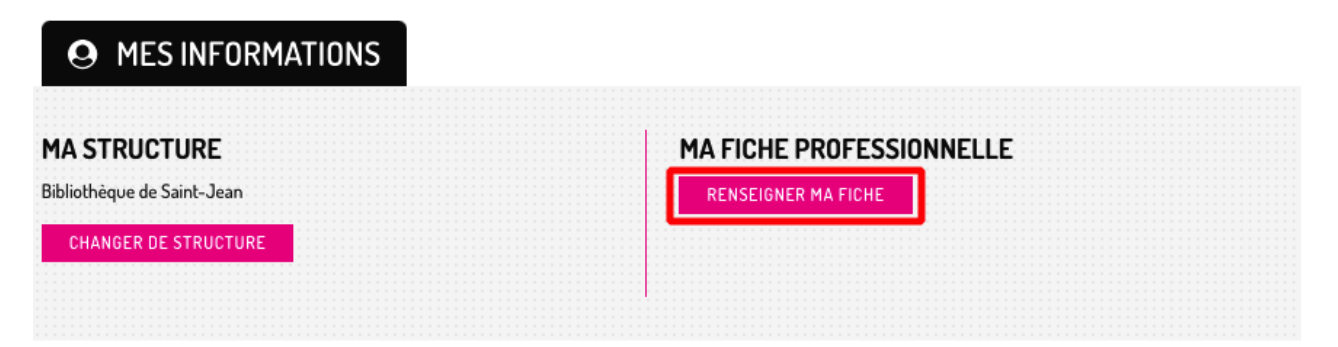

Recherchez votre nom dans la barre de recherche. Nous vous conseillez de chercher votre nom de famille uniquement dans un premier temps.

#### VÉRIFIEZ SI VOTRE FICHE PROFESSIONNELLE N'EST PAS DÉJÀ DANS NOTRE ANNUAIRE

| Professionnel |         |   |
|---------------|---------|---|
| Nom et prénon | n       | 0 |
| Retour        | Valider |   |

#### SINON, SAISISSEZ VOTRE NOUVELLE FICHE PROFESSIONNELLE

Si vous ne trouvez pas votre fiche dans l'annuaire vous pouvez créer une nouvelle fiche en cliquant sur le lien ci-dessous.

Créer une nouvelle fiche

Une fois trouvée, cliquez sur « valider ».

#### VÉRIFIEZ SI VOTRE FICHE PROFESSIONNELLE N'EST PAS DÉJÀ DANS NOTRE ANNUAIRE

| Professionnel    |         |   |
|------------------|---------|---|
| Alice Diop [] (2 | 26332)  | 0 |
| Retour           | Valider |   |

#### SINON, SAISISSEZ VOTRE NOUVELLE FICHE PROFESSIONNELLE

Si vous ne trouvez pas votre fiche dans l'annuaire vous pouvez créer une nouvelle fiche en cliquant sur le lien ci-dessous.

Créer une nouvelle fiche

Vos informations sont complètes !

| MES INFORMATIONS           |                                                           |
|----------------------------|-----------------------------------------------------------|
| MA STRUCTURE               | MA FICHE PROFESSIONNELLE                                  |
| Bibliothèque de Saint-Jean | Alice Diop                                                |
| Lanester                   | MODIFIER MA FICHE                                         |
| CHANGER DE STRUCTURE       | Si ce n'est pas votre fiche, vous pouvez changer de fiche |
|                            | 1                                                         |

Attention : pour pouvoir renseigner votre programmation, il vous faut accepter les conditions de participation.

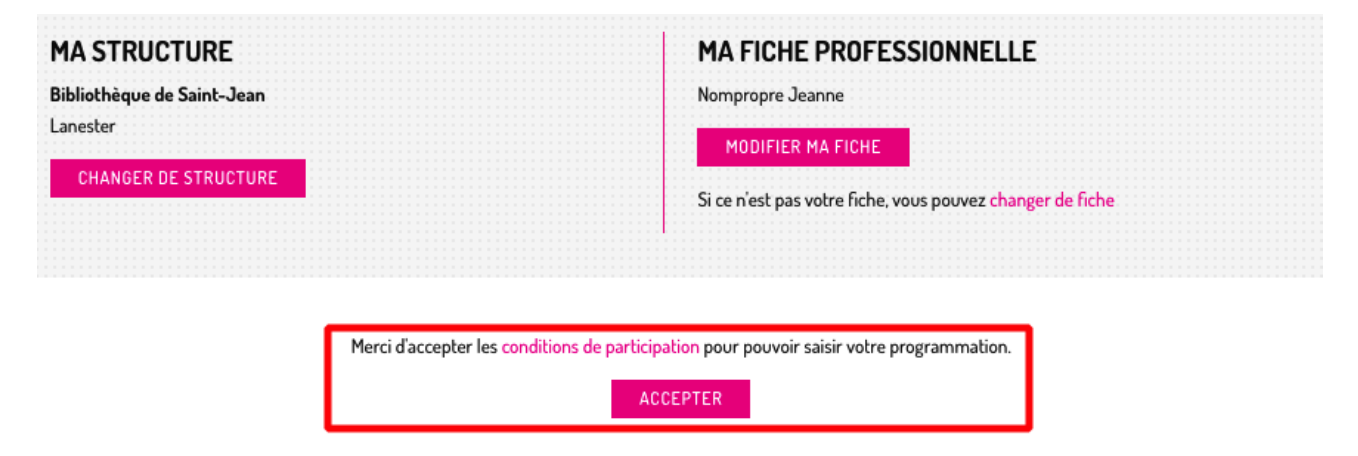

### 3.2 – Renseigner sa fiche professionnelle

Vous ne trouvez pas votre fiche professionnelle ? Ne vous inquiétez pas, vous pouvez la créer. Pour se faire, cliquez sur « créez une nouvelle fiche ».

#### VÉRIFIEZ SI VOTRE FICHE PROFESSIONNELLE N'EST PAS DÉJÀ DANS NOTRE ANNUAIRE

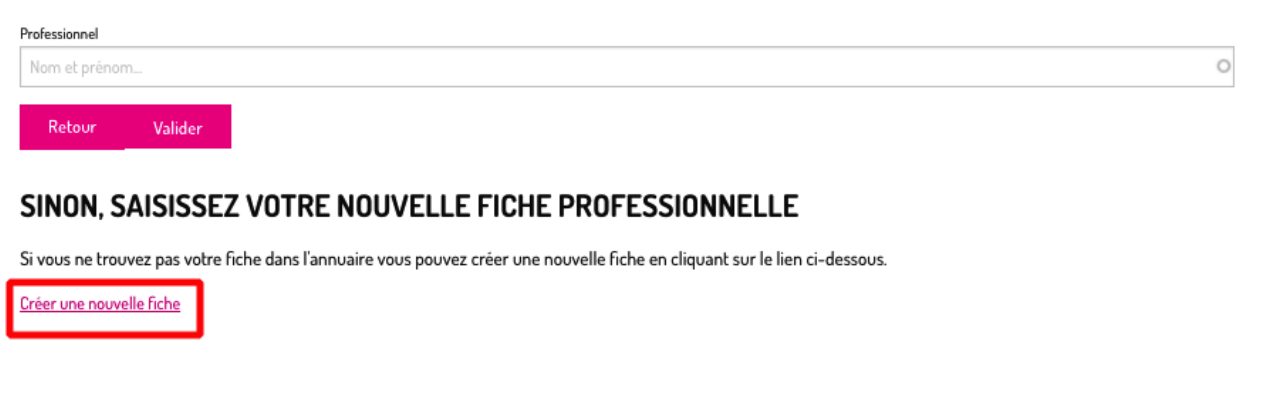

Renseignez vos informations et appuyez sur « enregistrer ».

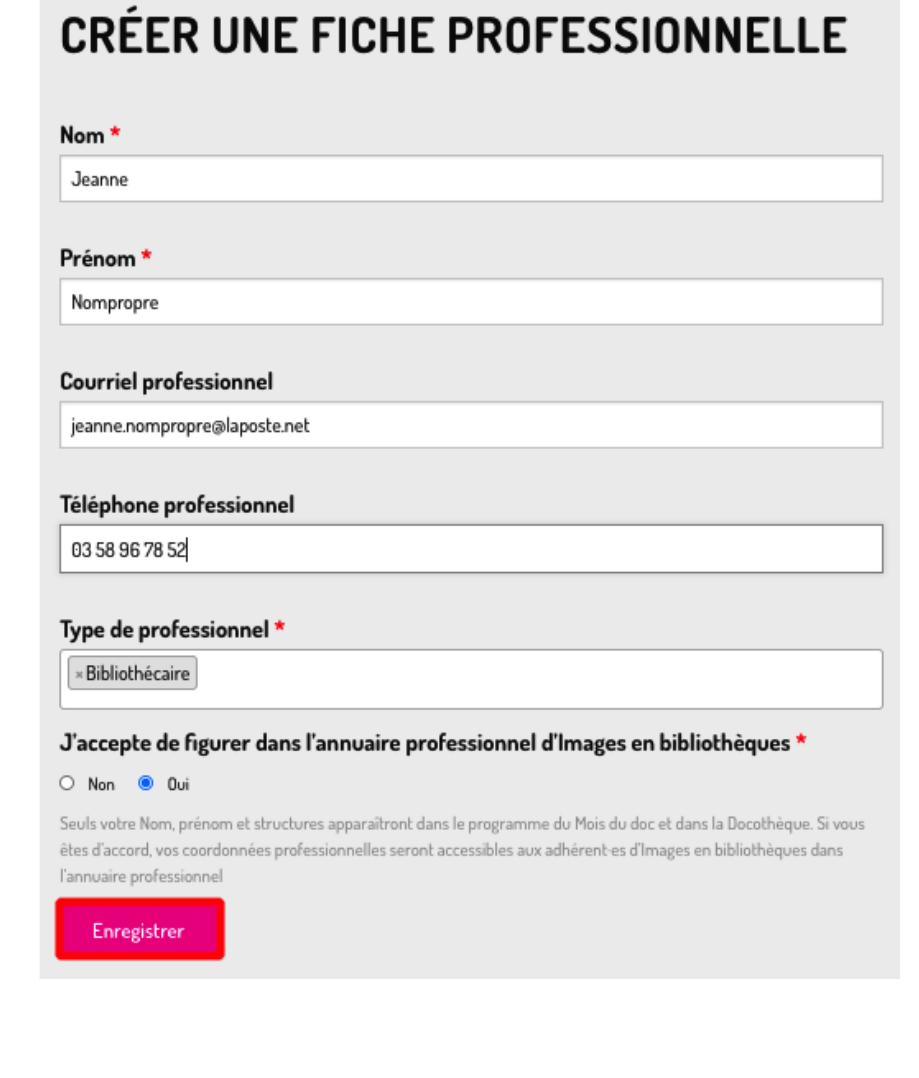

#### Votre fiche professionnelle est crée !

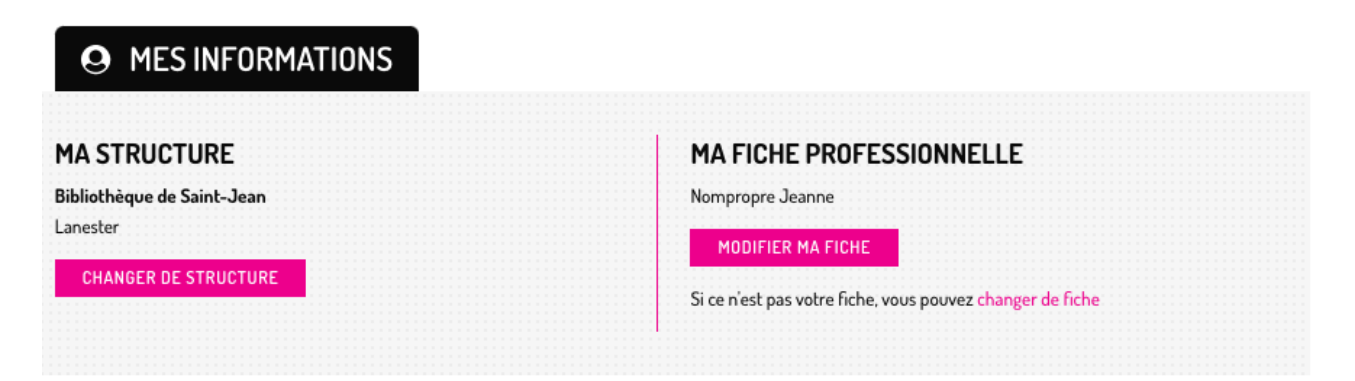

Attention : pour pouvoir renseigner votre programmation, il vous faut accepter les conditions de participation.

| MA STRUCTURE               | MA FICHE PROFESSIONNELLE                                         |
|----------------------------|------------------------------------------------------------------|
| Bibliothèque de Saint-Jean | Nompropre Jeanne                                                 |
| Lanester                   | MODIFIER MA FICHE                                                |
| CHANGER DE STRUCTURE       | Si ce n'est pas votre fiche, vous pouvez changer de fiche        |
|                            |                                                                  |
|                            |                                                                  |
| Merci d'accepter les cond  | itions de participation pour pouvoir saisir votre programmation. |

ACCEPTER

# 4 – Choisir entre cycle, programmation hors cycle et événement hors cycle

Vos informations renseignées et les conditions de participations acceptées, vous pouvez renseigner votre programmation. Vous avez le choix entre trois boutons différents : « saisir un cycle », « saisir une projection hors cycle » et « saisir un événement hors cycle ».

|          | SAISIR UN CYCLE | SAISIR UNE PROJECTION HORS CYCI | .E Si      | AISIR UN ÉVÉNEMENT HORS | CYCLE      |
|----------|-----------------|---------------------------------|------------|-------------------------|------------|
|          |                 | Voir mes programmations         | 2020 •     | •                       |            |
| es cycle | es              |                                 | Projection | ns et événements h      | ors cycles |

En cliquant sur ce bouton, vous validez tous les cycles, projections et événements pour les soumettre à publication.

Un cycle regroupe plusieurs projections et événements (autour d'une thématique, d'un lieu etc.). Si vous renseignez plusieurs projections reliées, nous vous conseillons de saisir un cycle.

Une projection hors cycle est une projection ponctuelle.

Un événement hors cycle est un évènement hors projection de film ponctuel : un atelier autour du documentaire, une exposition de photographies d'un documentariste, une table-ronde etc.

## 5 – Remplir les informations de son cycle

Vous avez choisi de remplir un cycle, cliquez sur « saisir un cycle ».

| SAISIR UN CYCL | E SAISIR UNE PROJECTION HORS ( | YCLE   | SAISI   | R UN ÉVÉNEMEN | T HORS CYCLE |      |  |
|----------------|--------------------------------|--------|---------|---------------|--------------|------|--|
|                | Voir mes programmation         | s 2020 | •       |               |              |      |  |
| Mes cycles     |                                | Projec | tions ( | et événeme    | nts hors cy  | cles |  |
|                |                                |        |         |               |              |      |  |

En cliquant sur ce bouton, vous validez tous les cycles, projections et événements pour les soumettre à publication.

Renseignez les informations de votre cycle. Attention : dans contact, veillez à ne pas seulement renseigner un nom, mais une adresse email ou un numéro de téléphone.

| litre *                                                                                                    |                                                                                                    |
|----------------------------------------------------------------------------------------------------|----------------------------------------------------------------------------------------------------|
| Images de la science                                                                                                    |                                                                                                    |
|                                                                                                    |                                                                                                    |
| resentation *                                                                                                    |                                                                                                    |
| B I U 5 99 Normal - È ≣ Ξ                                                                                                    | ±  ∞ ∞  ∷ ∷ ∏ Ω ⊚ Source   ∰α 8<br><i>L</i> <sub>x</sub>                                              |
| Un voyage dans l'imaginaire scientifique.                                                                                                    |                                                                                                    |
| body p                                                                                                    |                                                                                                    |
| Thématiques abordées                                                                                                    |                                                                                                    |
| × Science                                                                                                    |                                                                                                    |
|                                                                                                    |                                                                                                    |
| Jontact                                                                                                    |                                                                                                    |
| Jeanne Nompropre : jeanne.nompropre@laposte.net                                                                                                    |                                                                                                    |
| ndiquez le contact d'une personne à laquelle le public peut s'a<br>évênements de ce cycle.                                                                              | dresser s'il a des questions sur les projections et/ou                                                |
| Organisé avec                                                                                                    |                                                                                                    |
| Médiathèque de Lorient                                                                                                    |                                                                                                    |
| Précisez les co-organisateurs et partenaires de votre cycle. Ils s<br>du cycle.                                                                                         | s'afficheront sur toutes les projections et/ou événemen                                               |
| Visuel                                                                                                    |                                                                                                    |
| Choisir un fichier Aucun fichier choisi                                                                                                    |                                                                                                    |
| ii vous n'ajoutez pas de visuel à votre cycle, un diaporama sera<br>ivénements ou les photos des films de vos projections. Le diap<br>seul fichier.<br>jimité à 100 Mo. | i créé automatiquement à partir des visuels de vos<br>orama sera composé de l à 3 visuels aléatoires. |
| ypes autorisės : png gif jpg jpeg.                                                                                                    |                                                                                                    |
| Légende du visuel                                                                                                    |                                                                                                    |
|                                                                                                    |                                                                                                    |

Votre cycle est créé, vous pouvez y ajouter des projections (point 6) et des événements (point 8).

### IMAGES DE LA SCIENCE

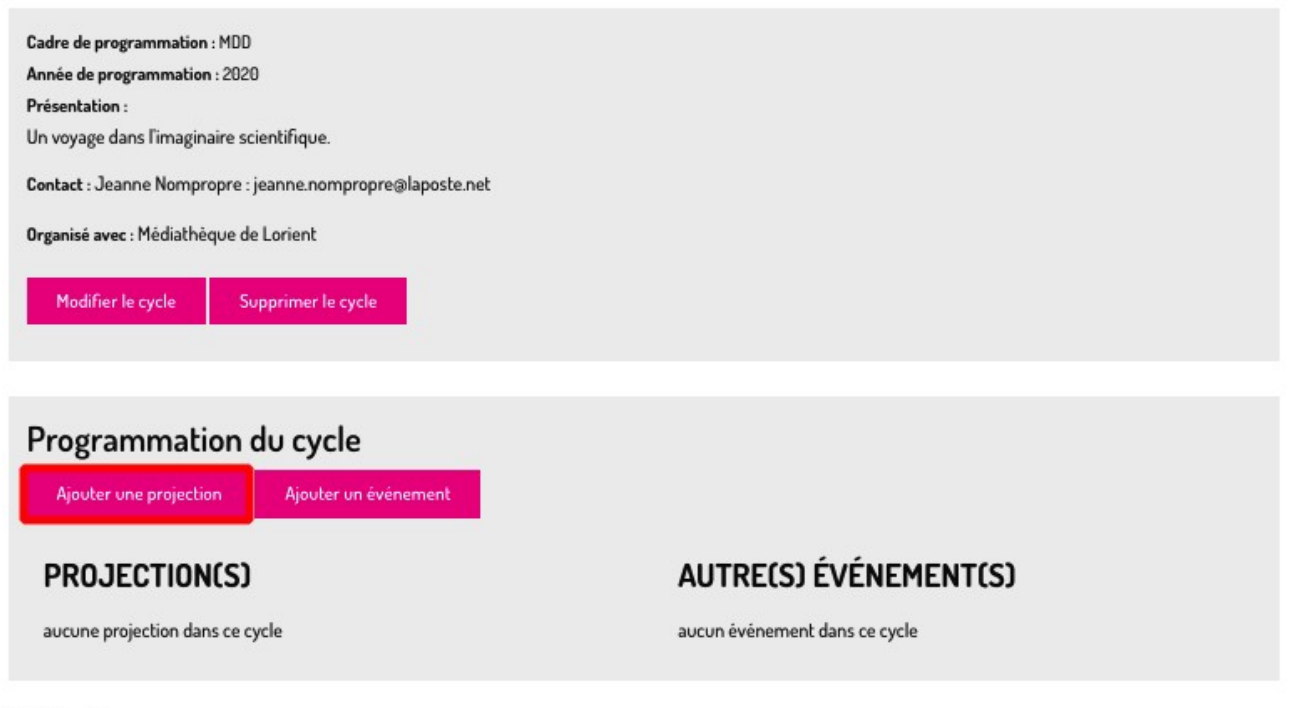

État : Brouillon

# 6 – Renseignez votre projection

Si vous renseignez une projection dans un cycle appuyez sur « ajoutez une projection », depuis le cycle.

| <b>Programmation</b>         | du cycle             |                               |
|------------------------------|----------------------|-------------------------------|
| Ajouter une projection       | Ajouter un événement |                               |
| PROJECTION(S)                |                      | AUTRE(S) ÉVÉNEMENT(S)         |
| aucune projection dans ce cy | vcle                 | aucun événement dans ce cycle |

Si vous renseignez une projection hors cycle appuyez sur « projection hors cycle », depuis votre programmation.

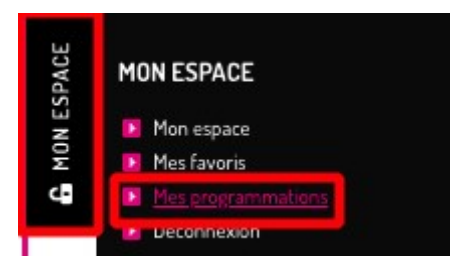

| 曲 | MES PROGRAMM                               | 1ATIONS        |                                       |        |                 |                 |     |  |
|---|--------------------------------------------|----------------|---------------------------------------|--------|-----------------|-----------------|-----|--|
|   |                                            |                |                                       |        |                 |                 |     |  |
|   |                                            |                |                                       |        |                 |                 |     |  |
|   |                                            |                |                                       |        |                 |                 |     |  |
|   |                                            |                |                                       |        |                 |                 |     |  |
|   |                                            |                |                                       |        |                 |                 |     |  |
|   | A A A A A A A A A A A A A A A A A A A      |                |                                       |        |                 |                 |     |  |
|   | SAISID UN OVO                              | CLE SAISID UNI | E DDO TECTION HODS O                  | VOLE 1 | SAISID IIN EVEN | JEMENT HODS OVO | 1 E |  |
|   | and an an an an an an an an an an an an an | SEE SMISIN ON  | E PRODECTION HORD C                   | HOLE . | SMISH ON EVEL   | ACHEMI HONO OTO |     |  |
|   |                                            |                |                                       |        |                 |                 |     |  |
|   |                                            |                |                                       |        |                 |                 |     |  |
|   |                                            |                |                                       |        |                 |                 |     |  |
|   |                                            |                |                                       |        |                 |                 |     |  |
|   |                                            |                |                                       |        |                 |                 |     |  |
|   |                                            |                |                                       |        |                 |                 |     |  |
|   |                                            |                |                                       | 1 1 1  |                 |                 |     |  |
|   |                                            |                | · · · · · · · · · · · · · · · · · · · | 0000   |                 |                 |     |  |
|   |                                            | VC             | ir mes programmation                  | s 2020 | •               |                 |     |  |
|   |                                            |                | 0                                     |        |                 |                 |     |  |
|   |                                            |                |                                       |        |                 |                 |     |  |
|   |                                            |                |                                       |        |                 |                 |     |  |
|   |                                            |                |                                       |        |                 |                 |     |  |

Renseignez les informations de votre projection. Attention : dans contact, renseignez une adresse ou un numéro de téléphone.

| INSCRIRE UN ÉVÉNEMENT OU UNE                                                                                                    |
|----------------------------------------------------------------------------------------------------|
| PROJECTION                                                                                                    |
|                                                                                                    |
| Type d'événement *                                                                                                    |
| Projection                                                                                                    |
| Dans un premier temps renseignez les informations de votre projection (date et lieu). Vous<br>pourrez ajouter un ou plusieurs films à l'étape suivante, après enregistrement de cette<br>projection.                                                                                                    |
| Attention : vous être en train de saisir un événement « hors cycle ». Les cycles permettent de<br>réunir plusieurs événements (projections, rencontres, ateliers, etc.) autour d'une thématique (un<br>sujet, une rétrospective, etc.). Si vous êtes concernés, créez d'abord un cycle, vous pourrez ensuite<br>y rattacher des événements ! |
| Date et horaire *                                                                                                    |
| Date de début *                                                                                                    |
| 18 • Nov • 2020 • 17 • 35 •                                                                                                    |
| Lieu de diffusion *                                                                                                    |
| Ma structure                                                                                                    |
| Bibliothèque de Saint-Jean                                                                                                    |
| 7 rue Casimir Fabre                                                                                                    |
| O Autre structure                                                                                                    |
| Type tarif *                                                                                                    |
| Gratuit     O Non gratuit                                                                                                    |
| Contact                                                                                                    |
| Jeanne Nompropre -jeanne.nompropre@laposte.net                                                                                                    |
| Indiquez le contact d'une personne à laquelle le public peut s'adresser s'il a des questions sur l'événement                                                                                                    |
| Evénément réservé à un certain public *                                                                                                    |
| 🖲 Nan 🔿 Oui                                                                                                    |
| Votre événement n'est pas ouvert au public, il se déroule dans un établissement éducatif, une maison d'arrêt, un hôpital,<br>etc.)                                                                                                    |
| Publics                                                                                                    |
| * Accessible aux enfants (niveau maternelle)                                                                                                    |

Enregistrez votre projection.

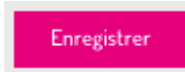

Votre projection est renseignée, vous pouvez ajouter les films (point 7).

| Projection<br>Bibliothèq<br>État : Brouillo | : 18/11/2020<br>ue de Saint-<br><sup>n</sup> | ) - 17h35<br>Jean - Lanester | • |
|---------------------------------------------|----------------------------------------------|------------------------------|---|
| Film(s)                                     | it                                           |                              |   |
| aucun film i                                | AJOUTE                                       | R UN FILM                    |   |
|                                             | État : l                                     | Brouillon                    |   |
|                                             |                                              |                              |   |

# 7 – Trouver ou créer une fiche film

### 7.1 – Trouver une fiche filmique

Vous avez renseigné votre programmation : vous pouvez maintenant y ajouter des films en appuyant sur « ajouter un film ».

| Projection<br>Bibliothèq<br>État : Broville | : 18/11/2020 -<br>ue de Saint-Jo<br>m | - 17h35<br>ean - Lanester |  |
|---------------------------------------------|---------------------------------------|---------------------------|--|
| Film(s)                                     | inscrit                               |                           |  |
|                                             | AJOUTER                               | UN FILM                   |  |
|                                             | État : Br                             | ouillon                   |  |
|                                             | VALIDER                               | MODIFIER                  |  |

Cherchez dans la barre de recherche votre film : soit par son titre, soit par le nom du cinéaste. Attention : nous vous conseillons de rechercher avec des mots clés restreints. Une fois le film trouvé, cliquez sur « vérifier le film ».

#### SÉLECTIONNEZ UN FILM EXISTANT DANS LA DOCOTHÈQUE

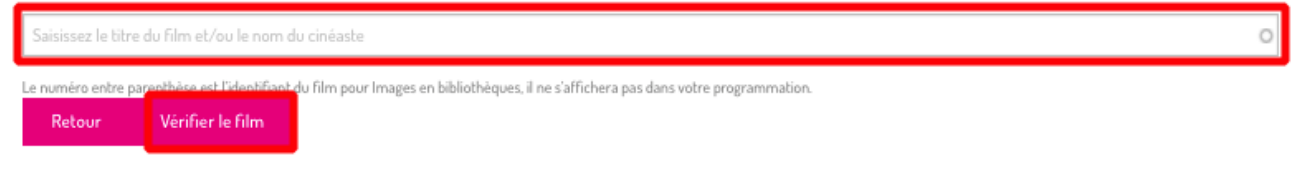

#### SINON, SAISISSEZ UNE NOUVELLE FICHE DE FILM

Si vous ne trouvez pas votre film dans la docothèque, vous pouvez créer une nouvelle fiche en cliquant sur le lien ci-dessous.

Créer un nouveau film

Si le film correspond bien à celui que vous programmez, cliquez sur « valider ».

#### SÉLECTIONNEZ UN FILM EXISTANT DANS LA DOCOTHÈQUE

Nothingwood, de Sonia Kronlund (251497)

Le numéro entre parenthèse est l'identifiant du film pour Images en bibliothèques, il ne s'affichera pas dans votre programmation.

Année : 2016

#### Cinéaste(s) : Sonia Kronlund

#### Durée : 85 mn

#### Synopsis :

À une centaine de kilomètres de Kaboul, Salim Shaheen, l'acteur-réalisateur-producteur le plus populaire et prolifique d'Afghanistan, est venu projeter quelques-uns de ses 110 films et tourner le 111e au passage. Ce voyage dans lequel il a entraîné sa bande de comédiens, tous plus excentriques et incontrôlables les uns que les autres, est l'occasion de faire la connaissance de cet amoureux du cinéma, qui fabrique sans relâche des films de série Z dans un pays en guerre depuis plus de trente ans. Nothingwood livre le récit d'une vie passée à accomplir un rêve d'enfant. Une ode au cinéma drôle et bouleversante. Sélection Quinzaine des Réalisateurs Cannes 2017.

Production : Gloria Films Production, Made in Germany Filmproduktion GmbH

Pays de production : France / Afghanistan

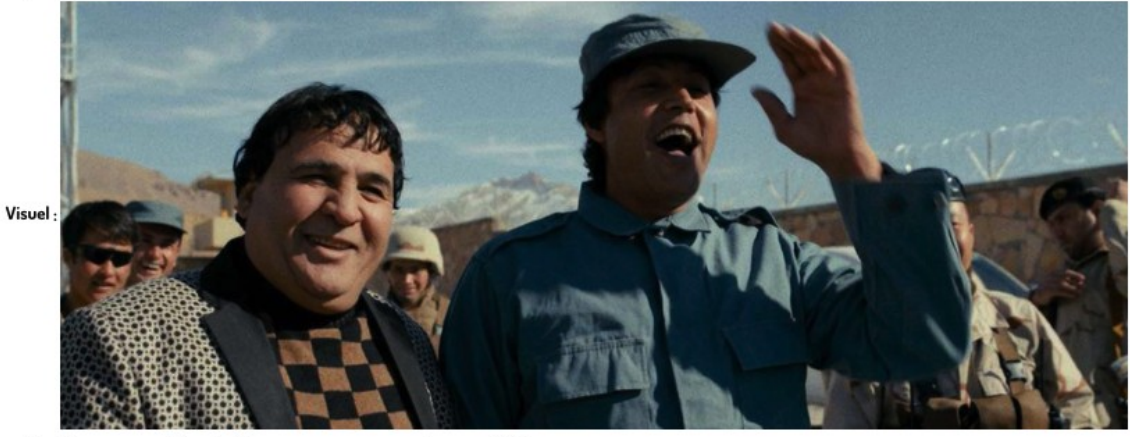

- Si ce film correspond bien à celui que vous programmez, cliquez sur Valider.
- S'il correspond, mais que vous souhaitez y apporter des modifications : validez et écrivez-nous.
- Pour plus de renseignements sur un film, retrouvez sa fiche sur film-documentaire.fr

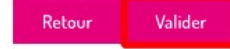

Vous avez ajouté un film à votre projection !

| <u>Bibliothèque</u><br>État : Brouillon | 8/11/2020 - 17h<br>de Saint-Jean - | <u>35</u><br>- Lanester |
|-----------------------------------------|------------------------------------|-------------------------|
| Film(s)                                 |                                    |                         |
| Nothingwood                             |                                    | SUPPRIME                |
|                                         | AJOUTER UN FI                      | LM                      |
|                                         |                                    |                         |
|                                         | Etat : Brouillor                   | n                       |

0

### 7.2 – Créer une fiche film

Si vous ne trouvez pas le film que vous programmez, pas d'inquiétude, vous pouvez le créer ! Pour se faire, cliquez sur « Créer un nouveau film ».

### SÉLECTIONNEZ UN FILM EXISTANT DANS LA DOCOTHÈQUE

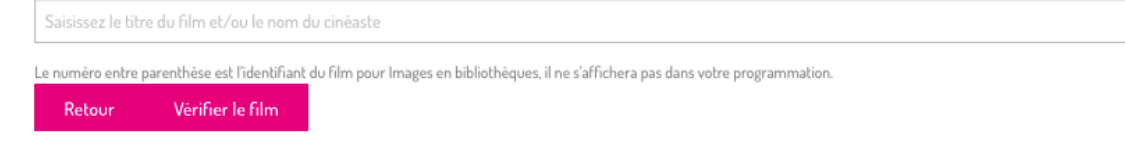

#### SINON, SAISISSEZ UNE NOUVELLE FICHE DE FILM

Si vous ne trouvez pas votre film dans la docothèque, vous pouvez créer une nouvelle fiche en cliquant sur le lien ci-dessous.

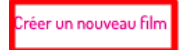

Renseignez les informations du film.

| AJOUTER UN FILM                                                                      |   |
|--------------------------------------------------------------------------------------|---|
| Pour plus de renseignements sur un film, retrouvez sa fiche sur film-documentaire.fr |   |
| Titre *                                                                              |   |
|                                                                                      |   |
| Année *                                                                              |   |
|                                                                                      | 0 |
| Durée *                                                                              |   |
| mn                                                                                   |   |
| Pays de production *                                                                 |   |
|                                                                                      |   |
| Production *                                                                         |   |
|                                                                                      |   |
| 8° 4 - 1 6 2                                                                         |   |
| CineastetsJ<br>Ajoutez le/la cinéaste en cherchant dans la base de données           |   |
| Rechercher un cinéaste existant                                                      | 0 |
| Avec un autre cinéaste                                                               |   |
| Si le film est co-réalisé                                                            |   |
|                                                                                      |   |

0

Dans « Cinéaste(s) », cherchez le nom du réalisateur.trice dans la base de données. Attention : il est préférable de rechercher avec le nom de famille seul dans un premier temps. Si vous ne le trouvez pas, appuyez sur « créer un nouveau cinéaste ».

| <b>Cinéas</b><br>Ajoutez I                 | s <b>te(s)</b><br>e/la cinéaste en cherchant dans la base de données                                                                                                |   |
|--------------------------------------------|----------------------------------------------------------------------------------------------------|---|
| ÷                                          | Rechercher un cinéaste existant                                                                                                    | 0 |
| <mark>Avec</mark> (<br>Si le film e        | un autre cinéaste<br>st co-réalisé                                                                                                    |   |
| <b>Le cinéas</b><br>Créer un<br>Si vous ne | <b>te n'est pas dans la base de données ?</b><br>nouveau cinéaste<br>trouvez pas le cinéaste dans la liste ci-dessus vous pouvez le créer en cliquant sur ce bouton |   |

Renseignez ses informations (nom et prénom).

| Ajout de cinéaste(s)     |         |
|--------------------------|---------|
| 🗘 nouveau cinéaste       | Retirer |
| Nom *                    |         |
| Prénom *                 |         |
|                          |         |
| Ajouter nouveau cinéaste |         |

Une fois les informations du film renseignées, enregistrez.

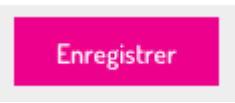

Vous avez créé le film et vous l'avez ajouté à votre programmation !

| Projection :<br>Bibliothèqu<br>État : Brouillor | 18/11/2020<br>e de Saint- | ) - 17h35<br>Jean - Lanest | er       |
|-------------------------------------------------|---------------------------|----------------------------|----------|
| Film(s)                                         |                           |                            |          |
| Nothingwood                                     | d                         |                            | SUPPRIME |
| Le microscope                                   | pe de Jacques             |                            | SUPPRIME |
|                                                 | AJOUTE                    | ER UN FILM                 |          |
|                                                 | État :                    | Brouillon                  |          |
|                                                 |                           |                            | _        |